## Уважаемые студенты!

Для работы в вебинаре на платформе Pruffme.com необходимо использовать браузер Google Chrom (это требование разработчиков). У кого не установлен, необходимо скачать и установить.

К компьютеру должны быть подключены колонки или наушники.

Для тех, кто сдает зачеты и экзамены, обязателен микрофон (можно наушники с микрофоном) и, если есть возможность, вебкамера (там обычно микрофон встроенный)

Во время вебинара вы можете общаться с другими участниками, задавать вопросы докладчикам, используя возможности программы в режиме чата.

В ходе проведения вебинара в случае вашего видео или адиоподключения необходимо получить приглашение от модератора вебинара в виде появляющегося сообщения.

Если у Вас несколько уроков подряд в один день, из вебинара можно не выходить. Будут только меняться преподаватели с временным отключением. Паниковать не надо, дождитесь подключения преподавателя. После окончания Ваших уроков нужно выйти из вебинара. Не оставайтесь на подключении после окончания уроков, т.к. занятия идут у разных групп и число подключений ограничено. Будьте внимательны.

## Оборудование:

- Компьютер с установленной операционной системой Windows 2000/XP/Vista/7/8/10 и выходом в Интернет (скорость соединения от 1 мбит/с). Можно использовать смартфон или планшет;
- Активные акустические колонки (наушники при участии в вебинаре одного человека);
- Микрофон (рекомендуется использовать выносной микрофон или интегрированный в гарнитуру);
- Веб-камера (можно использовать веб-камеру, встроенную в ноутбук).

## Программное обеспечение:

- Поддерживаемые браузеры Google Chrome (рекомендуется).
- Можно использовать и другие браузеры, но нет гарантии, что программа будет работать.

**Студентам** для участия в уроке (вебинаре) необходимо пройти по ссылке в браузере Google Chrome

- 1 и 2 курс <u>https://pruffme.com/landing/u1172819/12</u>
- 3 и 4 курс <u>https://pruffme.com/landing/u1172819/34</u>

| PRUFFME |                      | Войти 🛩 💳                                                                                            |
|---------|----------------------|----------------------------------------------------------------------------------------------------|
|         | Дистанция 1 и 2 курс |                                                                                                    |
|         |                      | <ul> <li>Начало: 19 октября 2020, 08:00<br/>(UTC+03:00)</li> <li>Продолжительность: 08:00</li> </ul> |
|         | PRUFFME              | Войти в вебинар С                                                                                    |
|         |                      | Ло цацала вебицала осталось:                                                                         |
|         |                      | ораначала весимара осталось:<br>02 21 04 41<br>часов минит секунд                                    |

Нажать красную кнопку «войти в вебинар» и заполнить анкетные данные:

В поле *«Имя и фамилия»* ввести Фамилию и Имя В поле *«Группа»* ввести группу В поле *«Пароль»* ввести числовое значение 2020 поставить галочку «Я ознакомлен…» и нажать на синюю кнопку «Вход в Вебинар»

|                                                                                          | войти 🗸 🗖                          |
|------------------------------------------------------------------------------------------|------------------------------------|
| Заполните данные анкеты<br>Для участия в вебинаре Вам необходимо заполнить данные о себе |                                    |
| <br>Имя и Фамилия                                                                        |                                    |
| Группа                                                                                   | тября 2020, 08:00<br>ьность: 08:00 |
| Пароль                                                                                   |                                    |
| Я ознакомился и согласен с Правилами, Политикой конфиденциальности, cookie               | еебинар                            |
| Вход в Вебинар                                                                           | ODX                                |
|                                                                                          |                                    |
| До начала веб                                                                            | инара осталось:                    |

## Алгоритм учета посещения занятий:

- 1. Все приветствуют преподавателя в чате вебинара.
- По окончании вебинара староста группы пишет преподавателю ФИО отсутствующих студентов и отправляет информацию классному руководителю.
- 3. Классный руководитель выясняет причины отсутствия студента на занятиях, сообщает их преподавателю.
- 4. В случае неуважительной причины преподаватель применяет меры дисциплинарного взыскания к прогулявшему занятие студенту.
- 5. В случае уважительной причины студент восстанавливает данный материал, прибегая к консультативной помощи преподавателя, общаясь с ним через Дневник.ру, Вконтакте.